## University of Houston Z Clear Lake

University Computing & Telecommunications

## **Email Forwarding in Outlook365**

- Sign in to your UHCL Outlook365 account
- Select the "Settings" icon in the upper right
- Select View All "Outlook Settings" in the bottom right
- Select "Forwarding"
- Enable Forwarding and enter the email address you wish to forward your UHCL email to
- It's optional if you want to keep a copy of all the emails forwarded on your UHCL account.
- Click Save